# When Saving an Event the Space or Resource Request/Preference Does Not Save

If after saving an event with a requested space the space request or preference does not save, you may need to edit the assignment rights. This issue also applies to resource requests.

## **Troubleshooting Steps**

#### Check the Assignment Policy Rights

- In the 25Live Group Administration tool, tick the Select or Deselect All Except Sys Admin Group checkbox
- Select Configure... > Location Security
- Use the search field to select the affected location
- Under Choose Security Type to View, select Assignment Policy
- Verify that at least one security group has Assign, Unassign, Approve rights for the location

| 25Live                                |                          |                   |                              | Gro                           | up Administration                   | (?) Help         | 🔳 More   |
|---------------------------------------|--------------------------|-------------------|------------------------------|-------------------------------|-------------------------------------|------------------|----------|
| Configure Location Secu               | rity for Multiple Groups | 0                 |                              |                               |                                     |                  |          |
| Selected Groups                       |                          |                   |                              |                               |                                     |                  |          |
| Administrator - Functional            |                          | Administrato      | or - Publisher               | Approver - Athletics          |                                     |                  |          |
| Approver - Conference Services        |                          | Approver - S      | tudent Center                | Requestor - Faculty and Staff |                                     |                  |          |
| Show more selected groups             |                          |                   |                              |                               |                                     |                  |          |
| Select Space Search or Type Keywo     | rd Search                | Go                |                              |                               |                                     | C                | onfigure |
| Assignment Policy Assignment Window O |                          | Object Security   | Object Security Show All     |                               | how Differences Selected Spaces (1) |                  |          |
| Viewing 1 of 1 locations              | from ARTS 101 search     | (1 selected)      |                              |                               |                                     |                  |          |
| Select or Deselect All Space          | es                       |                   | Select One or More Locations |                               | Edit                                | Selected Loca    | tions    |
| Location Name                         | Administra               | tor - Functional  | Administrator - Publisher    | Approver - Athletics          | Approver - C                        | onference Servic | es       |
| ✓ ARTS 101                            | Assign, L                | Inassign, Approve | Not Requestable              | Not Requestable               | Not Reque                           | stable           |          |
|                                       | Image: Scr               | oll to see each g | rroup's Assignment Policy r  | rights for the selected loc   | eation.                             |                  |          |
|                                       |                          |                   |                              |                               |                                     |                  |          |

### Update the Assignment Policy Rights

- If no group has Assign, Unassign, Approve rights, update the rights by ticking the Location's checkbox and clicking **Edit Selected Locations**
- Make changes in the form and Save

#### Check That at Least One User is in the Approval group

- If there is a group with approval permissions, select Configure... > Members
- Verify that there is at least one user in the group

# Check That the Approval Group Has Sufficient Event and Location Object Security

- In Group Administration, select the security group that is configured to approve the location requests
- In the Configure... menu, select Location Security
- Use the **Search** to find the location.

i

- From the Actions dropdown menu, select Edit Object Security
- Check that the object security is, at minimum, set to View Only
- (Repeat the steps above for Event Security)

| 1 Selected Locations                    |                                         |
|-----------------------------------------|-----------------------------------------|
| • CSS 234                               |                                         |
| View Only<br>Edit<br>Edit, Delete, Copy | Cancel Save                             |
| aga: Ta ba abla ta saa tha lacatia      | n name on an event users will need Ohio |

If this does not explain why a location request is not working, you might look at our list of reasons why location assignments may fail.